# GEWERBE TREUHAND AG BERN 🔊

### ABACUS Leitfaden Auswahl neue MWST-Sätze ab 01.01.2024

Sehr geehrter Kunde

Ab dem 1. Januar 2024 treten die neuen MWST-Sätze in Kraft. Die vorliegende Anleitung dient dazu, die neuen MWST-Sätze in Ihrem ABACUS-System korrekt auszuwählen und anzuwenden. Besondere Beachtung gilt den Belegen, welche bereits im 2023 mit den neuen Sätzen verrechnet werden.

#### **FINANZBUCHHALTUNG**

Um den neuen MWST-Satz in der Finanzbuchhaltung zu verwenden, gehen Sie wie gewohnt unter 'Finanzbuchhaltung -> 11 Buchen' und erfassen Ihre Buchung. Wenn Sie zur Sektion MWST gelangen, müssen Sie den gewünschten MWST-Code auswählen. Zum Beispiel, 'VOST Unkosten Normalsatz Code 106' mit ursprünglich 7.7% MWST (siehe Abbildung 1). Ab 2024 beträgt dieser Satz nicht mehr 7.7%, sondern 8.1%. Um den neuen MWST-Satz auszuwählen, gehen Sie wie folgt vor:

- 1. Drücken Sie 'SHIFT' und 'F4'.
- 2. Dadurch öffnet sich ein neues Fenster, in dem Sie den neuen MWST-Satz von 8.1% auswählen können (siehe Abbildung 2).
- 3. ABACUS wird nun den aktualisierten MWST-Satz von 8.1% berücksichtigen (Siehe Abbildung 3).

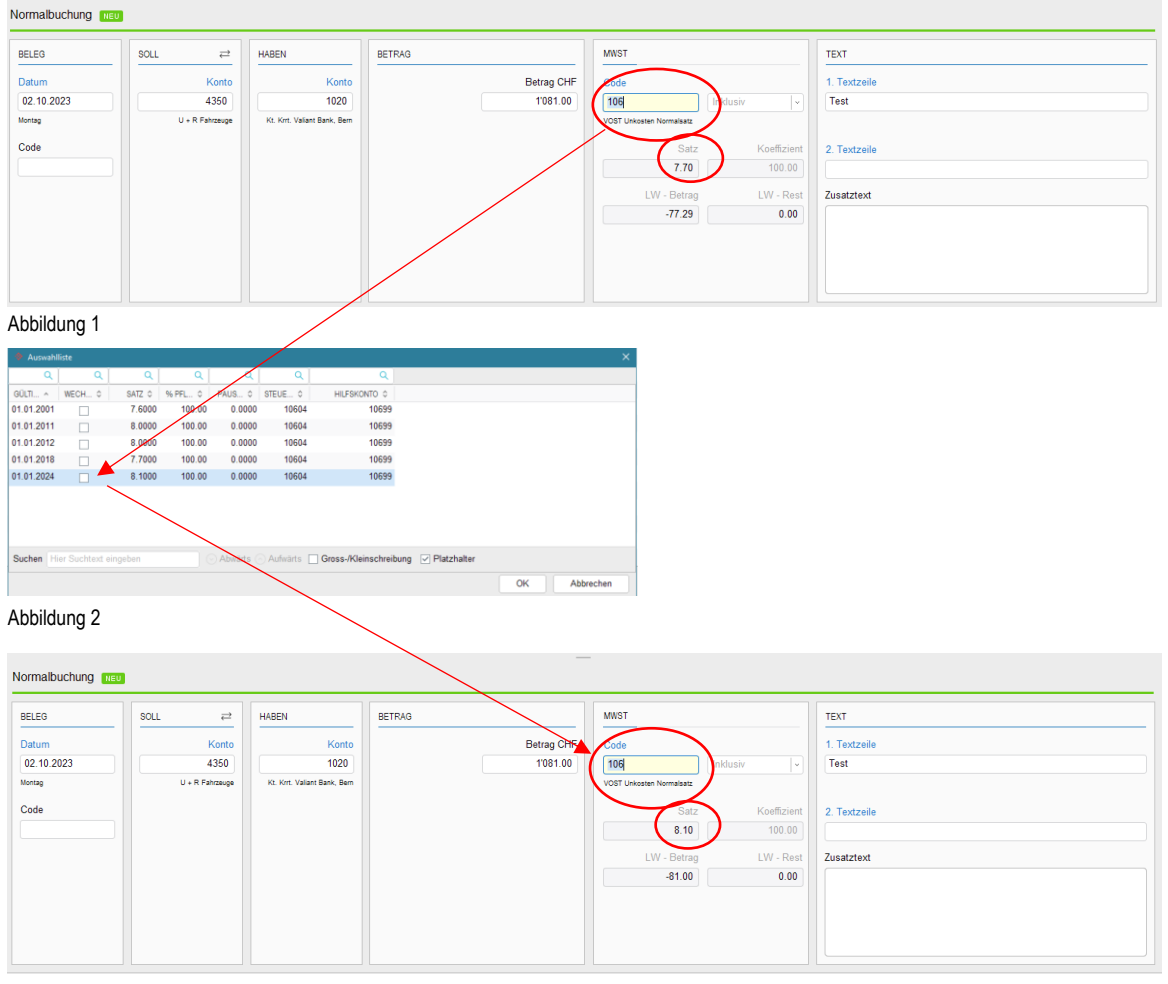

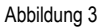

# GEWERBE TREUHAND AG BERN 🔊

#### **KREDITORENBUCHHALTUNG**

Um den neuen MWST-Satz in der Kreditorenbuchhaltung zu verwenden, gehen Sie wie gewohnt unter 'Kreditorenbuchhaltung -> 11 Fakturen erfassen/korrigieren' und erfassen Ihre Buchung. Wenn Sie zur Sektion MWST gelangen, müssen Sie den gewünschten MWST-Code auswählen. Zum Beispiel, 'VOST Unkosten Normalsatz Code 106' mit ursprünglich 7.7% MWST (siehe Abbildung 1). Ab 2024 beträgt dieser Satz nicht mehr 7.7%, sondern 8.1%. Um den neuen MWST-Satz auszuwählen, gehen Sie wie folgt vor:

- 1. Drücken Sie 'SHIFT' und 'F4'.
- 2. Dadurch öffnet sich ein neues Fenster, in dem Sie den neuen MWST-Satz von 8.1% auswählen können (siehe Abbildung 2).
- 3. ABACUS wird nun den aktualisierten MWST-Satz von 8.1% berücksichtigen (Siehe Abbildung 3).

| POS.                                                                                                    | VISIERT                                                    | VISUM-NR.                                                                                                    | GB                                                                                                    | KONTO PROJEKT                                                                                                    | KST 1        | KST2 FI-CD                      | MWST         | I/E           | BW-BETRAG             | LW-BETRAG             |
|----------------------------------------------------------------------------------------------------|------------------------------------------------------------|----------------------------------------------------------------------------------------------------|----------------------------------------------------------------------------------------------------|----------------------------------------------------------------------------------------------------|--------------|---------------------------------|--------------|---------------|-----------------------|-----------------------|
|                                                                                                    |                                                            | U                                                                                                    | U                                                                                                    | 4350                                                                                                    | 0 0          | U                               | 106          |               | 1001.00               | 1001.00               |
|                                                                                                    |                                                            |                                                                                                    |                                                                                                    |                                                                                                    |              |                                 |              |               |                       |                       |
| POSITION                                                                                                    |                                                            |                                                                                                    |                                                                                                    |                                                                                                    |              |                                 |              |               |                       |                       |
| Nr. GE                                                                                                    | 3                                                          | Konto                                                                                                    | Proie                                                                                                    | kt KS1                                                                                                    | [1           | KST 2                           | MWST         | -Koef         | I/E                   | Betrao                |
| 1                                                                                                    | 0 🗘                                                        | 4                                                                                                    | 1350 🗘                                                                                                    | 0                                                                                                    | 0 🗘          | 0                               | 106          | <b>)</b> 100. | .0000                 | 1'081.00              |
| Text                                                                                                    | est Kredi                                                  |                                                                                                    |                                                                                                    | Menge (                                                                                                    | 0.0000 Fi-Cd |                                 | $\sim$       |               | 02.10.2023            | -77.29                |
| Visumsstr                                                                                                    | uktur                                                      |                                                                                                    | 0                                                                                                    |                                                                                                    | Visum        |                                 | 0            |               |                       |                       |
| (i) Kont<br>4350<br>Sald<br>106 '                                                                                                    | ierungsdetail<br>U + R Fahrz<br>o CHF 11'15!<br>VOST Unkos | s Pos. 1<br>:euge<br>9.50, Budget 0<br>ten Normalsat:                                                                                                    | .00<br>z, 7.7%                                                                                                    |                                                                                                    |              |                                 |              |               |                       |                       |
| Abbildur                                                                                                    | ig 1                                                       |                                                                                                    |                                                                                                    |                                                                                                    |              |                                 |              |               |                       |                       |
| Auswahllitt           QLTL         Will           00LTL         Will           01 01 2001         01 01 2012           01 01 2012         01 01 2012           01 01 2024         Suchen Hier S           Abbbildur         POS.           1         1 | CH SATURE                                                  | Q Q Q<br>10000<br>10000<br>10000<br>10000<br>10000<br>10000<br>10000<br>10000<br>10000<br>0000<br>10000<br>0000<br>10000<br>0000<br>0000 | AUS 0 STEUE 0<br>0.0000 10604<br>0.0000 10604<br>0.0000 10000000000000000000000000000000 | R         HLFSKONTO ©           HLFSKONTO ©         10659           10659         10659           10659         10659           10659         10659           10659         10659           10659         10659           10659         10659           10659         10659           10659         10659           Grass-/Reinschreibung         2           KONTO         PROJEKT           4350         0 | Platzhalter  | OK Abbrechen<br>KST2 FI-CD<br>0 | MWST<br>106  | VE<br>I       | BW-BETRAG<br>1'081.00 | LW-BETRAG<br>1'081.00 |
|                                                                                                    |                                                            |                                                                                                    |                                                                                                    |                                                                                                    |              | <u> </u>                        |              |               |                       |                       |
| POSITION                                                                                                    |                                                            |                                                                                                    |                                                                                                    |                                                                                                    |              |                                 |              |               |                       |                       |
| Nr. GE                                                                                                    | 3<br>0 ()                                                  | Konto 4                                                                                                    | 9roje                                                                                                    | kt KST                                                                                                    | 0 0          | KST 2 0                         | MWST<br> 106 | -Koef         | 0000 I                | 1'081.00              |
| Text Te                                                                                                    | est Kredi                                                  |                                                                                                    |                                                                                                    | Menge C                                                                                                    | ).0000 Fi-Cd |                                 | Ċ            |               | 01.01.2024            | -81.00                |
| Visumsstr                                                                                                    | uktur                                                      |                                                                                                    | 0                                                                                                    |                                                                                                    | Visum        |                                 | 0            |               |                       |                       |
| (i) Konti<br>4350<br>Saldo<br>106 V                                                                                                    | erungsdetail<br>U + R Fahrz<br>O CHF 11'159<br>/OST Unkos  | s Pos. 1<br>euge<br>1.50, Budget 0.<br>ten Normalsatz                                                                                                    | 00<br>z, 7.7%                                                                                                    |                                                                                                    |              |                                 |              |               |                       |                       |
| Abbildur                                                                                                    | ig 3                                                       |                                                                                                    |                                                                                                    |                                                                                                    |              |                                 |              |               |                       |                       |

# GEWERBE TREUHAND AG BERN 🔊

#### **DEBITORENBUCHHALTUNG**

Um den neuen MWST-Satz in der Debitorenbuchhaltung zu verwenden, gehen Sie wie gewohnt unter 'Debitorenbuchhaltung -> 111 Belege buchen' und erfassen Ihre Buchung. Wenn Sie zur Sektion MWST gelangen, müssen Sie den gewünschten MWST-Code auswählen. Zum Beispiel, 'Umsatz Normalsatz Code 606' mit ursprünglich 7.7% MWST (siehe Abbildung 1). Ab 2024 beträgt dieser Satz nicht mehr 7.7%, sondern 8.1%. Um den neuen MWST-Satz auszuwählen, gehen Sie wie folgt vor:

- 1. Drücken Sie 'SHIFT' und 'F4'.
- 2. Dadurch öffnet sich ein neues Fenster, in dem Sie den neuen MWST-Satz von 8.1% auswählen können (Abbildung 2).
- 3. ABACUS wird nun den aktualisierten MWST-Satz von 8.1% berücksichtigen (Siehe Abbildung 3).

| POSITION                                                            |                            |                      |                                     |                  |                |                       |                 |                  |
|---------------------------------------------------------------------|----------------------------|----------------------|-------------------------------------|------------------|----------------|-----------------------|-----------------|------------------|
| POSITIONSNU ^ GESCHÄFTSBEREI HABEN                                  | IKONTO \$ PRO              | JEKT 🌣 HAB           | EN-KST1 0 HABEN-KS                  | T2 0 MWST-CODE 0 | MWST I/E       | STATUS                | POSITIONSBETRAG | POSITIONSBETRAG. |
|                                                                     |                            |                      |                                     |                  |                |                       |                 |                  |
|                                                                     |                            |                      |                                     |                  |                |                       |                 |                  |
| eue Position erstellen aktuelle Position stornieren                 |                            |                      |                                     |                  |                |                       |                 |                  |
| Vr Geschäftsbereich Habenkonto                                      | Projekt                    |                      | Haben-KST1                          | Haben-KST2       | FIBU-Code      | Mwst-Code I/E         | Betrag          | 1001.00          |
| 1 0 0                                                               | 6201                       | 0 0                  | 0                                   | 0                |                | <b>606</b>            |                 | 1081.00          |
| Positionstext<br>Test Debi                                          | Mengencode Mer             | nge                  | Konsolidierungscode                 | Auszifferung     | MWSt-Satz ber  | echnen per Datum      |                 | -77.29           |
| Abarenzuna: ID                                                      | Abgrenzung: von            | 0.0000               | Abgranzung: Big                     |                  | LieferArt kei  | ine Zuordnung         |                 | $\smile$         |
| Kontierungsdetails Pos 1                                            | Augrenzung. von            |                      | Abgrenzung, Dia                     |                  | LIGIONAL       | ine zuoranang         |                 |                  |
| 6201 Arbeitsentschädigungen Treuhand<br>606 Umsatz Normalsatz, 7.70 |                            |                      |                                     |                  |                |                       |                 |                  |
|                                                                     |                            |                      |                                     |                  |                |                       |                 |                  |
| bhildung 1                                                          |                            |                      |                                     |                  |                |                       |                 |                  |
| bblidding i                                                         |                            |                      |                                     |                  |                |                       |                 |                  |
| Auswahlliste                                                        |                            |                      |                                     | ×                |                |                       |                 |                  |
| ULTI ^ WECH 0 SATZ 0 % PFL 0 PAUS 0                                 | STEAPE O HILFSKONTO        | 0                    |                                     |                  |                |                       |                 |                  |
| .01.1999 7.5000 100.00 0.0000<br>I.01.2001 7.6000 100.00 0.0000     | 20802 208<br>20802 208     | 99<br>99             |                                     |                  |                |                       |                 |                  |
| .01.2011 8.0000 100.00 0.0000                                       | 20802 208                  | 99                   |                                     |                  |                |                       |                 |                  |
| 1.01.2018 77050 100.00 0.0000<br>1.01.2024 8.1000 100.00 0.0000     | 20802 208<br>20802 208     | 99<br>99             |                                     |                  |                |                       |                 |                  |
|                                                                     |                            |                      |                                     |                  |                |                       |                 |                  |
|                                                                     |                            |                      |                                     |                  |                |                       |                 |                  |
| Suchen Hier Suchtext eingeben                                       | Aufwärts 🔲 Gross-/Kleinsch | reibung 🕑 Platzhalte | r                                   |                  |                |                       |                 |                  |
|                                                                     |                            |                      | OK Abbrech                          | en               |                |                       |                 |                  |
| bbildung 2                                                          |                            |                      |                                     |                  |                |                       |                 |                  |
|                                                                     |                            |                      |                                     |                  |                |                       |                 |                  |
| POSITION                                                            |                            |                      |                                     |                  |                |                       |                 |                  |
| POSITIONSNU ^ GESCHÄFTSBEREI HABEN                                  | KONTO \$ PRO               | JEKT 🗘 🛛 HABI        | EN-KST 0 HABEN-KS                   | T2 ≎ MWST-CODE ≎ | MWST I/E       | STATUS                | POSITIONSBETRAG | POSITIONSBETRAG. |
|                                                                     |                            |                      |                                     |                  |                |                       |                 |                  |
|                                                                     |                            |                      |                                     |                  |                |                       |                 |                  |
|                                                                     |                            |                      |                                     |                  |                |                       |                 |                  |
| Veue Position erstellen aktuelle Position stornieren                |                            |                      |                                     |                  |                | $\sim$                |                 |                  |
| Nr Geschäftsbereich Habenkonto                                      | Projekt                    |                      | Haben-KST1                          | Haben-KST2       | FIBU-Sode      | Mwst-Code I/E E       | Betrag          | 1001.00          |
|                                                                     | 6201                       | 0                    | U 🗸                                 | 0                |                | ри <mark>с</mark> , н |                 | 1081.00          |
| Positionstext                                                       | Mengencode Men             | nge                  | Konsolidierungscode                 | Auszifferung     | MWSt-Satz bere | echnen per Datum      |                 | -81.00           |
|                                                                     |                            | 0.0000               |                                     |                  | 01.01.2024     |                       |                 |                  |
| Abgrenzung: ID 0                                                    | Abgrenzung: von            |                      | <ul> <li>Abgrenzung: Bis</li> </ul> |                  | LieferArt kei  | ne Zuordnung          |                 |                  |
| Kontierungsdetails Pos. 1     6201 Arbeitsentschädigungen Treuhand  |                            |                      |                                     |                  |                |                       |                 |                  |
| 606 Umsatz Normalsatz, 8.10                                         |                            |                      |                                     |                  |                |                       |                 |                  |
|                                                                     |                            |                      |                                     |                  |                |                       |                 |                  |

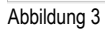